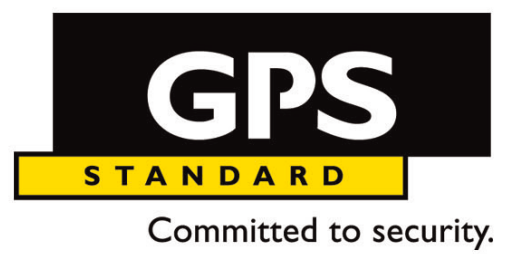

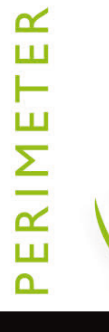

User manual

# **MILES PLUGIN**

ENGLISH

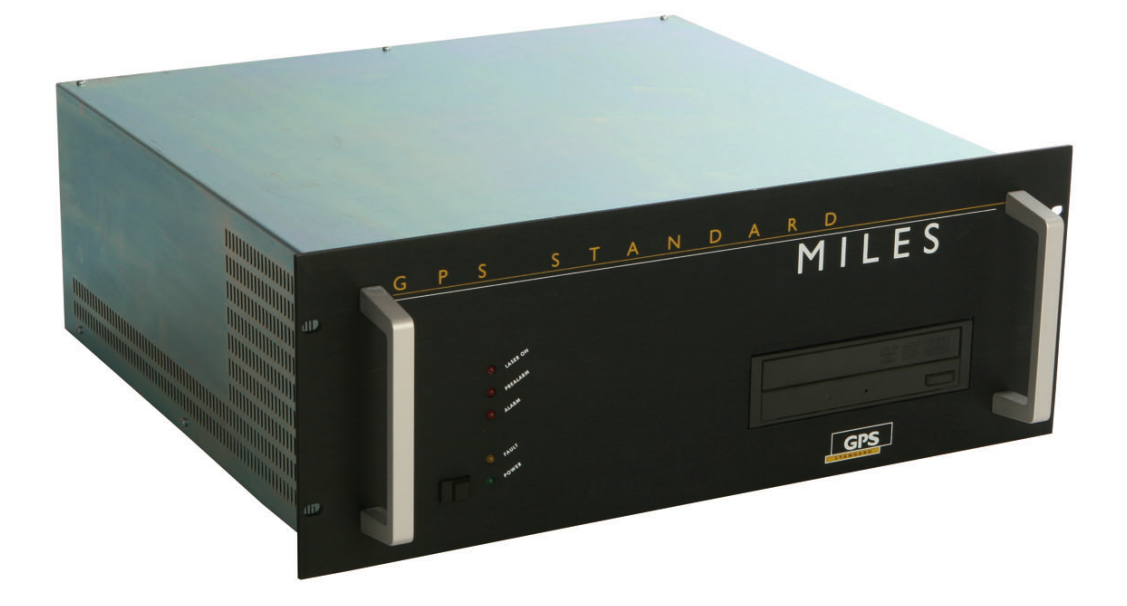

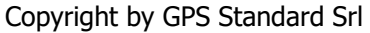

The rights of total or partial translation, reproduction and adaptation – with any means and in all countries – are reserved.

GPS Standard reserves to bring changes to the technical characteristics without prior notice. The information herein may be subject to modifications and/or contain errors. For detailed information, please contact your GPS Standard dealer or reference.

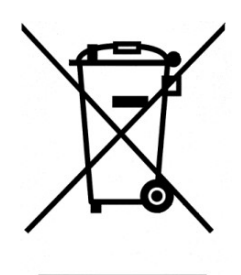

#### Disposal of the electrical or electronic equipment at its life end (Applicable in all countries of the European Union and in those where separate collection of rubbish is in force)

This symbol, on the product or on the packing, indicates that the product is not to be regarded as an ordinary household refuse, but rather that it must be delivered to an appropriate collection point for recycling electrical and electronic apparatuses. By assuring this product is disposed of correctly, you will contribute to preventing potential negative consequences to the environment and to health, which otherwise would subsist through inadequate disposal. Recycling of materials helps preserving natural resources. For more detailed information on how to recycle this product, you may contact your town hall or your local waste disposal service.

Document version: FW version: HW version: SW version: Language: T-MILESPLUGIN/101/22 - June 2022

\_\_\_

\_\_\_

English

## **Plugin installation**

Stop the **XProtect Event Server Service** and close any other XProtect applications that are open.

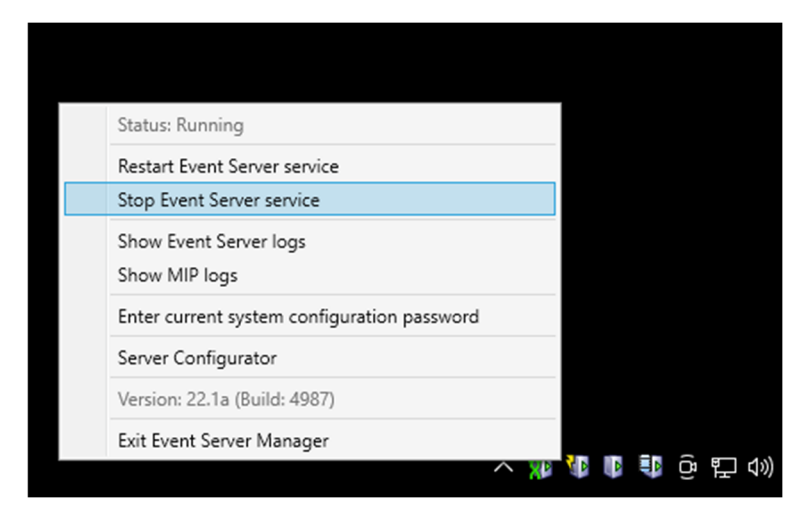

Open the Milestone plugins folder (*C:* | *Program Files* | *Milestone* | *MIPPlugins* ) with the explorer and create a new Miles folder inside it .

Extract the contents of the **MilesMIPPlugin.zip zip** into the newly created folder:

| 🔚   🔄 🔚 🗢   Miles         |                            |                    |            |  |  |
|---------------------------|----------------------------|--------------------|------------|--|--|
| File Home Condividi Visua | lizza                      |                    |            |  |  |
| 🗧 🔶 👻 🛧 📙 « Programmi » N | Ailestone > MIPPlugins > M | files              | ٽ ~        |  |  |
| Nome                      | Ultima modifica            | Тіро               | Dimensione |  |  |
| 🗟 MilesMIP.dll            | 06/06/2022 17:09           | Estensione dell'ap | 701 KB     |  |  |
| 🗟 MilesSDK.dll            | 24/02/2022 10:16           | Estensione dell'ap | 31 KB      |  |  |
| 📄 plugin.def              | 20/05/2022 16:31           | Export Definition  | 1 KB       |  |  |

#### Restart the XProtect Event Server Service

To verify that the plugin is loaded correctly, open the **XProtect Management Client software**, login with an administrator account and check for the presence of the items in the main tree:

- MIP Plug-ins
  - o Miles Plugin

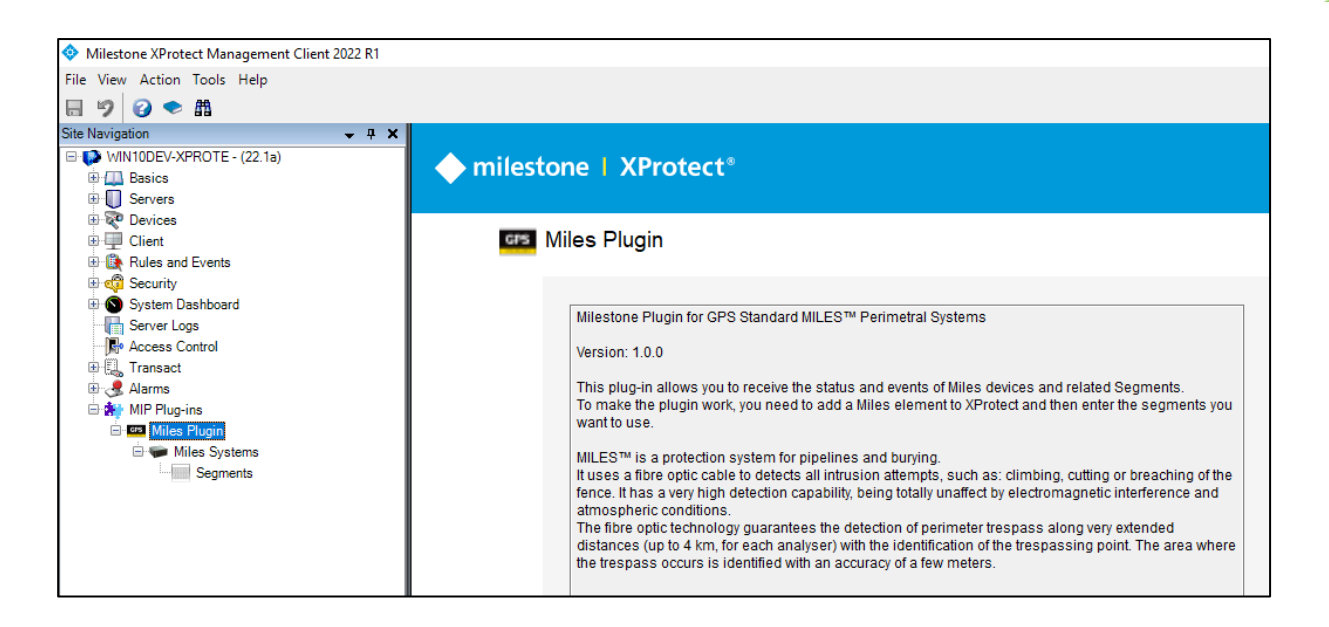

## **Plugin configuration in XProtect Management Client**

In order to use a Miles within the XProtect software, it is necessary to add a Miles device from the XProtect Management Client software: open the "Miles Plugin" node, right-click on the "Miles Systems" node and from the menu select the "Add New ..." item:

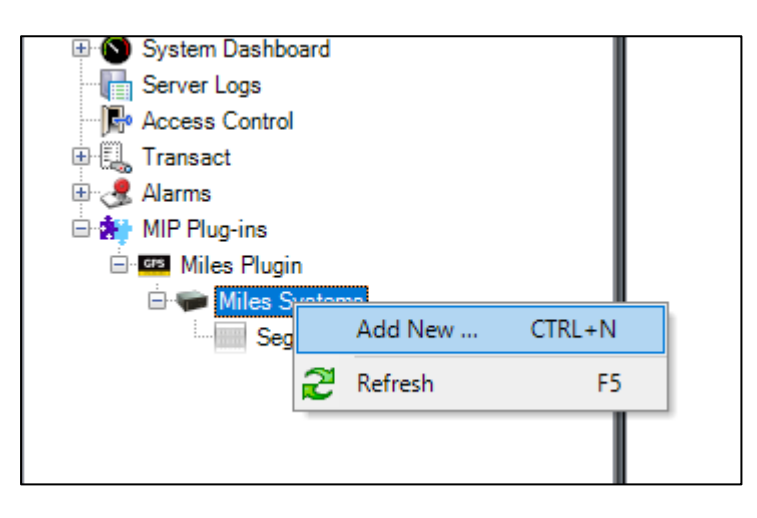

In the window that appears, enter the name of the device to be added and the number of segments to be initially inserted:

| Add Miles       |            | Х |
|-----------------|------------|---|
| Name:           | Miles Test |   |
| Segment number: | 20         |   |
|                 | OK Cancel  |   |

In the Miles configuration panel, enter the required data (IP address, Port, etc ...) and then save the data using the button in the main toolbar:

| Wilestone XProtect Management Client 2022 R1                                                                                                    |                    |                                                                                                    |                                                                                                    |  |  |  |  |
|----------------------------------------------------------------------------------------------------|--------------------|----------------------------------------------------------------------------------------------------|----------------------------------------------------------------------------------------------------|--|--|--|--|
| File View Action Tools Help                                                                                                    |                    |                                                                                                    |                                                                                                    |  |  |  |  |
| 🖬 🦻 🕝 🗢 🕮                                                                                                    |                    |                                                                                                    |                                                                                                    |  |  |  |  |
| Site Navigation 🗸 🕂 🗙 Mil                                                                                                    | iles Systems 🛛 👻 🕂 | Miles Information                                                                                             |                                                                                                    |  |  |  |  |
| WIN10DEV-XPROTE - (22.1a) WIN10DEV-XPROTE - (22.1a) Basics Gevices Client Rules and Events Gevices Client Security System Dashboard Gevices Access Control Gevices Alarms MIP Plug-ins Miles Plugin Gevices Miles Systems | Miles Systems      | Name:<br>IP Address:<br>Port:<br>Analysis Type 1:<br>Analysis Type 2:<br>Analysis Type 3:<br>Analysis Type 4: | Miles Test      192.168.1.100     1234     Climbing Fence     Cutting Fence     Lifting Fence     Breakthrough Fence |  |  |  |  |
|                                                                                                    |                    |                                                                                                    |                                                                                                    |  |  |  |  |

The Miles system is able to carry out and detect different types of alarm: using the Analysis Type 1, 2, 3 and 4 fields it is possible to customize the description of the analyzes carried out. The default values are as follows:

| Analysis      | Description        |
|---------------|--------------------|
| AnalysisType1 | Climbing Fence     |
| AnalysisType2 | Cutting Fence      |
| AnalysisType3 | Lifting Fence      |
| AnalysisType4 | Breakthrough Fence |

Once the data has been saved, the plugin will try to connect to the device and will start receiving statuses and events.

The following table shows the events that the Miles plugin can generate:

| Event                     | Description                                                                  |  |  |  |  |  |
|---------------------------|------------------------------------------------------------------------------|--|--|--|--|--|
|                           | Miles                                                                        |  |  |  |  |  |
| Miles Connected           | The plugin has connected to the device                                       |  |  |  |  |  |
| <b>Miles Disconnected</b> | The plugin detected a disconnection from the device                          |  |  |  |  |  |
| Miles Armed               | The device has been inserted                                                 |  |  |  |  |  |
| Miles Disarmed            | The device has been disconnected                                             |  |  |  |  |  |
| Miles Error               | The device has encountered an error                                          |  |  |  |  |  |
| Miles Fault               | The device has detected a fault (generic fault, HDU fault, etc.)             |  |  |  |  |  |
| Miles Started             | The device has started (it is generated each time the device is switched on) |  |  |  |  |  |
| Miles Setup               | The device has been reprogrammed / reconfigured                              |  |  |  |  |  |
| Miles Tamper              | The device has detected a tamper                                             |  |  |  |  |  |

| Segment           |                                                                                  |  |  |  |
|-------------------|----------------------------------------------------------------------------------|--|--|--|
| Segment Alarm     | The device has detected an alarm on a segment                                    |  |  |  |
| Segment End Alarm | Event generated by the plugin when an alarmed segment returns to "normal" status |  |  |  |
| Segment Pre Alarm | The device has detected a pre-alarm on a segment                                 |  |  |  |
| Segment Exclude   | A segment has been excluded (event generated by the plugin on status change)     |  |  |  |
| Segment Includes  | One leg has been included (event generated by the plugin on status change)       |  |  |  |

The following table shows the Miles statuses that can be displayed on the maps within XProtect Smart Client:

| State                        | Image       |
|------------------------------|-------------|
| Normal Miles and not entered | HILES HILES |
| Miles Posted                 | HILES<br>J  |
| Miles Fault                  | HILES HILES |

The following table shows the states of the Segment that can be displayed on the maps within XProtect Smart Client:

| State     | Image |
|-----------|-------|
| Normal    |       |
| Excluding |       |
| Alarm     |       |
| Pre-alarm |       |
| Memory    |       |

NOTE: when a Segment is in the Excluded state, it is marked as "Disabled" and on the map it is circled with a permanent purple circle (if the signaling in XProtect Smart Client has not been customized).

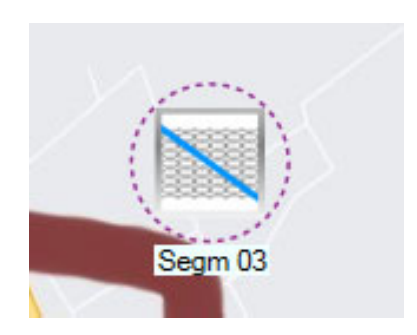

The plugin allows you to send the following commands:

| Command             | Description                              |  |  |  |
|---------------------|------------------------------------------|--|--|--|
| Miles               |                                          |  |  |  |
| Arm                 | Inserting the device                     |  |  |  |
| Disarm              | Disarming the device                     |  |  |  |
| Reset Memory        | Reset alarm memories of the whole device |  |  |  |
| Segment             |                                          |  |  |  |
| Exclude             | Excludes a Segment                       |  |  |  |
| Includes            | Includes one Excluded Segment            |  |  |  |
| <b>Reset Memory</b> | Segment alarm memory reset               |  |  |  |

## **Use in XProtect Smart Client**

In XProtect Smart Client it is possible to add the Miles device and its Segments in the Maps.

Go to "Setup" mode, create a new view, for example a grid in 1x1 mode:

| 💠 Milestor  | ne XProtect Smart  | Client  |        |          |        |                     |               |             |          |
|-------------|--------------------|---------|--------|----------|--------|---------------------|---------------|-------------|----------|
| Live        | Playback           | Exports | Se     | earch    |        |                     |               |             |          |
| XProtect    |                    |         | <      | < Select | view > |                     |               | •           |          |
| Views       |                    |         | ^      | 14       | :56:10 | XProtect Smart Clie | ent is not pe | rforming op | otimally |
| Search view |                    | Q       | ] 💊    |          |        |                     |               |             |          |
| 🔺 📄 Defa    | ult group          |         |        |          |        |                     |               |             |          |
| ) 📄 🕯       | Default view group |         |        |          |        |                     |               |             |          |
|             | Лар                |         |        |          |        |                     |               |             |          |
| 🕨 📄 Oper    | rato 📴 New grou    | ıp      |        |          |        |                     |               |             |          |
| 🕨 🚞 Priva   | ite 📑 New view     | ·     • | 4:3    |          | •      | 1 1x1               |               |             |          |
|             | 🖊 Rename           |         | 4:3 pc | ortrait  | •      | ≣ 1+1               |               |             |          |
|             | 🗙 Delete           |         | 16:9   |          | •      | <b>≣</b> 1 + 1*     |               |             |          |
| Syster      | п 🛛 🟪 Сору         |         | 16:9 p | oortrait | •      | ≡ 1 x 2             |               |             |          |
|             | 🖺 Paste            |         |        |          |        | 2 x 1               |               |             |          |
| Alarr       | ms                 |         |        |          |        | 1+2                 |               |             |          |
| 🕨 🚟 WIN     | 10DEV-XPROTE       |         |        |          |        | 1 + 2*              |               |             |          |

Give the view a name and then drag a map into the view (drag the "Map" node from the "System overview" with the mouse). You will be asked to insert an existing map or to create a new one.

Once the map with the desired background has been created, the desired devices can be added: to do so, from the "Tools" select the "Add plug-in element" icon (it is the puzzle-shaped icon).

An "Element selector" window opens where you will see the name of the plugin, Miles Plugin, and under the Miles tree, the related segments created in the Management Client; then drag the desired devices to the map:

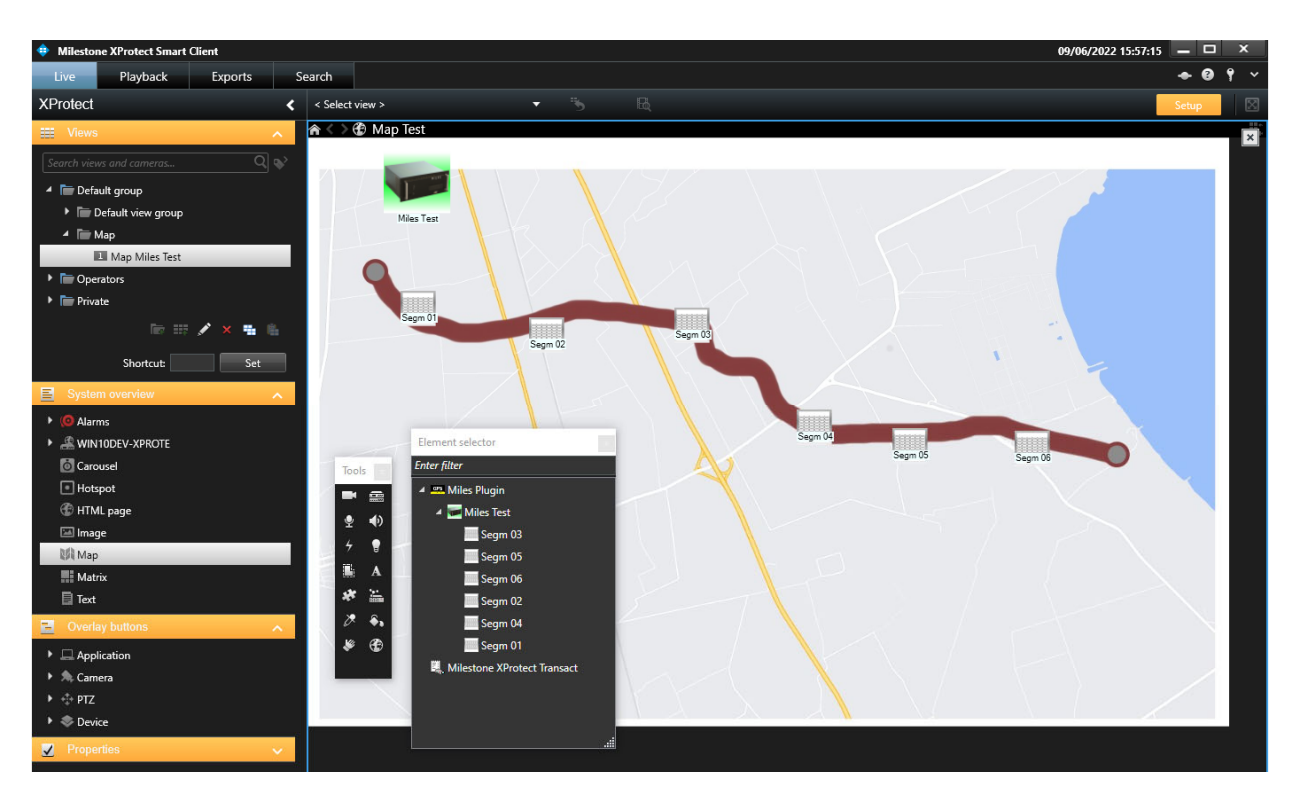

At this point you can return to normal mode (by pressing the Setup button) and view the statuses, events and send commands to the devices.

Selecting with the right button an element of the Miles (the device itself or one of its segment) it is possible to execute the commands provided according to the status of the selected element.

Example of "Disarm" command on Miles device:

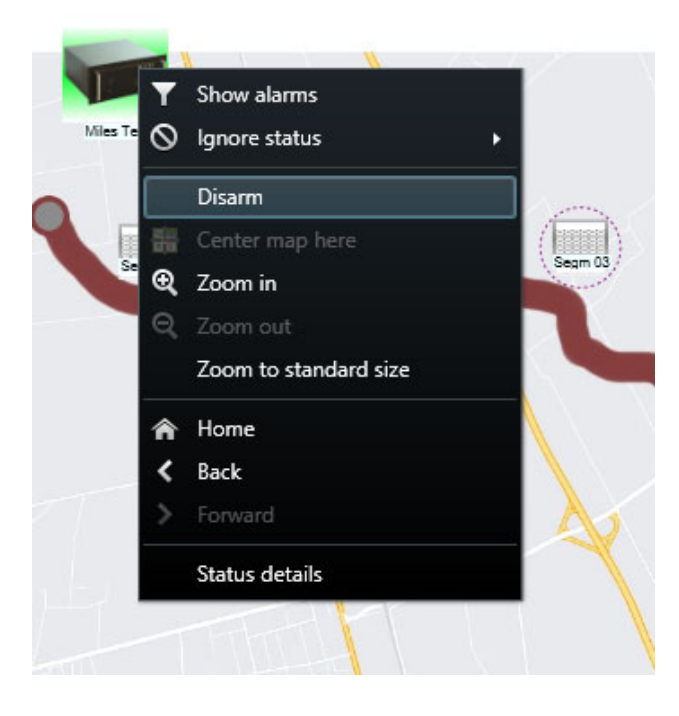

Also from the context menu of an element it is possible to request the detailed status of the selected element by clicking on the "Status details" item:

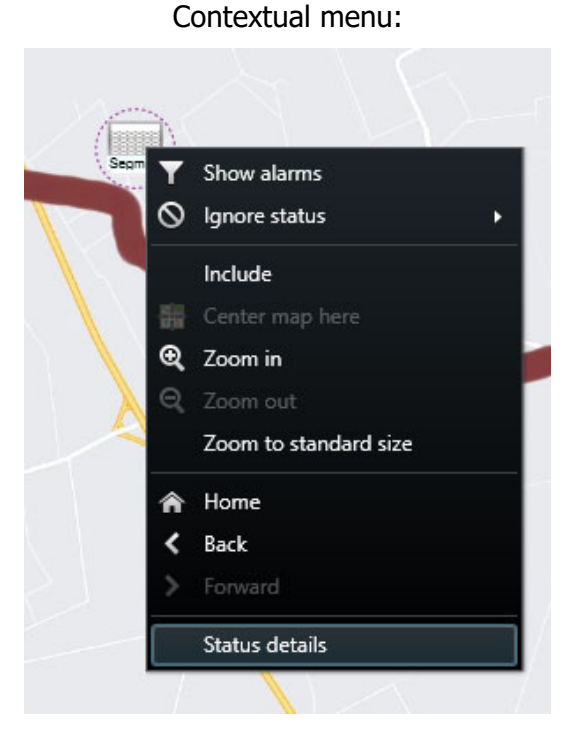

State detail of a segment:

| Segm 03  |       |      | Х |
|----------|-------|------|---|
| Name     | Value | Unit |   |
| Excluded | Yes   |      |   |
| Memory   | No    |      |   |
| Alarm    | No    |      |   |
| PreAlarm | No    |      |   |
| Tamper   | No    |      |   |
|          |       |      |   |
|          |       |      |   |
|          |       |      |   |

To view Miles events and alarms, you can create a view with an appropriately split grid like the following example:

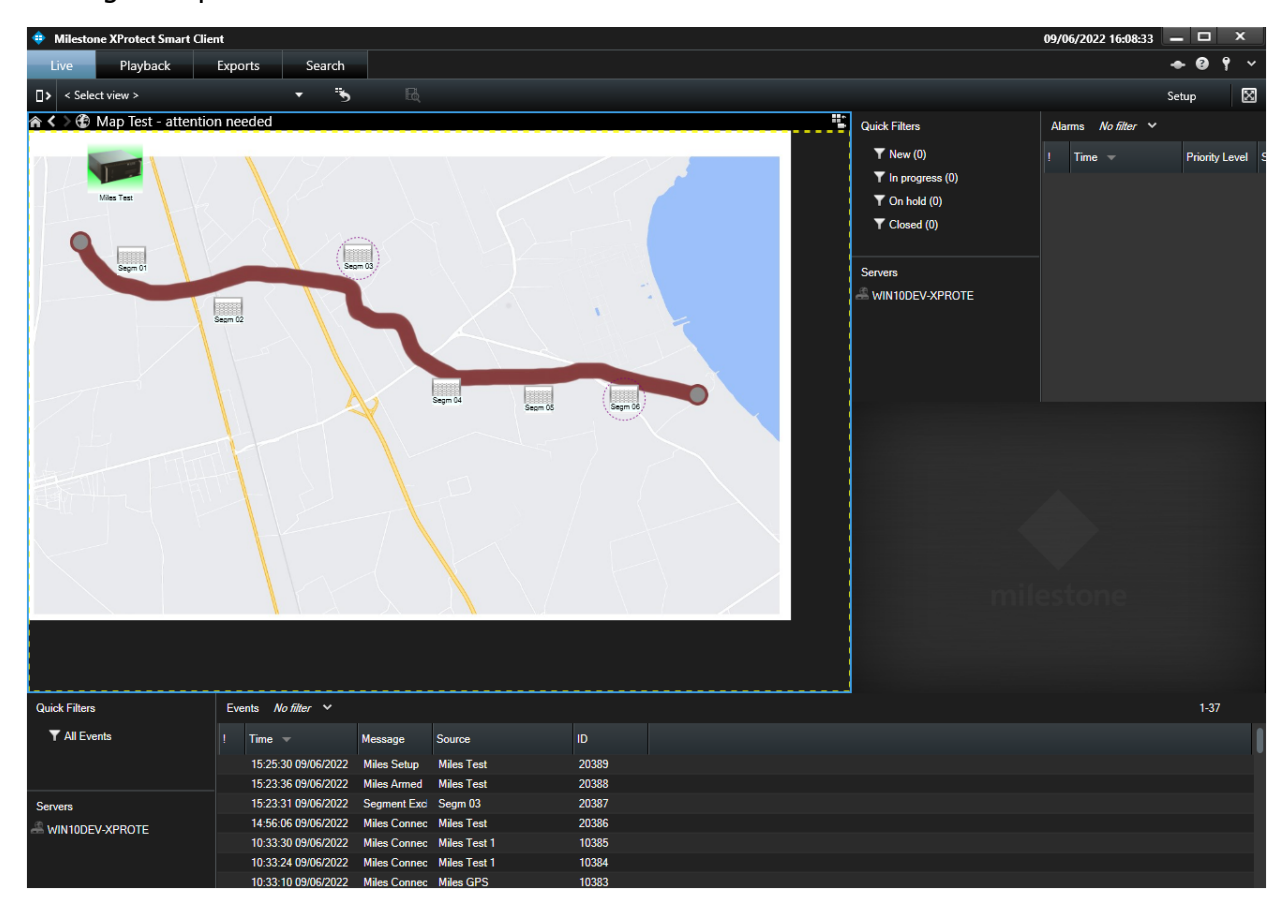

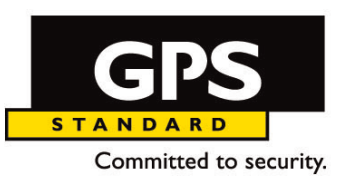

### AOSTA Head Office and Factory GPS Standard SrI Fraz. Arnad Le Vieux, 45/C - 11020 Arnad (AO) - Italy

Tel. (+39) 0125 968611 - Fax (+39) 0125 966043 info@gps-standard.com www.gps-standard.com VAT: 00473450070

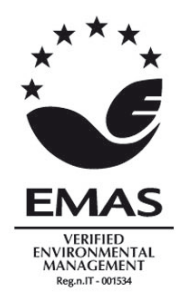

COMPANY WITH ENVIRONMENTAL SYSTEM CERTIFIED BY DNV GL = ISO 14001:2015 = COMPANY WITH QUALITY SYSTEM CERTIFIED BY DNV GL = ISO 9001:2015 = COMPANY WITH SAFETY MANAGEMENT SYSTEM CERTIFIED BY DNV GL = ISO 45001 =